## 第Ⅵ章 2-5. 拠出中断再開取消

拠出中断や拠出再開処理を行った後、その処理を取消します。

本処理は、直近の再開処理又は中断処理を取消することになります。「拠出再開」を取消すると、「拠出中断」の状態へ戻り、「拠出中断」を取消すると、「拠出中」の状態へ戻ります。

(1)処理期限

拠出中断再開処理が誤って登録されていたことが判明次第、速やかに処理を行ってください。 ただし、<u>拠出日間近に取消処理を行うと、その月の掛金に大きく影響を与える場合があります。</u> 拠出中断再開取消を行う場合は、事前に必ず確定拠出年金管理部事務担当者まで連絡してくださ い。

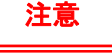

## 拠出再開処理を取消した場合

例えば、2008年3月度掛金(4月入金分)~2008年4月度掛金(5月入金分)の2ヶ月分の拠出 を中断しており、2008年5月度掛金(6月入金分)から再開したとします(既に、2008年5月度掛 金(6月入金分)までの入金が終わっているものとします)。その再開処理を2008年6月26日に 取消した場合、中断者に戻りますので、取消する前の再開処理によって拠出された2008年5月 度掛金(6月入金分)は、**拠出対象ではないと判定され、事業主へ返戻**されます。十分注意してく ださい。詳細は下記の図を確認してください。

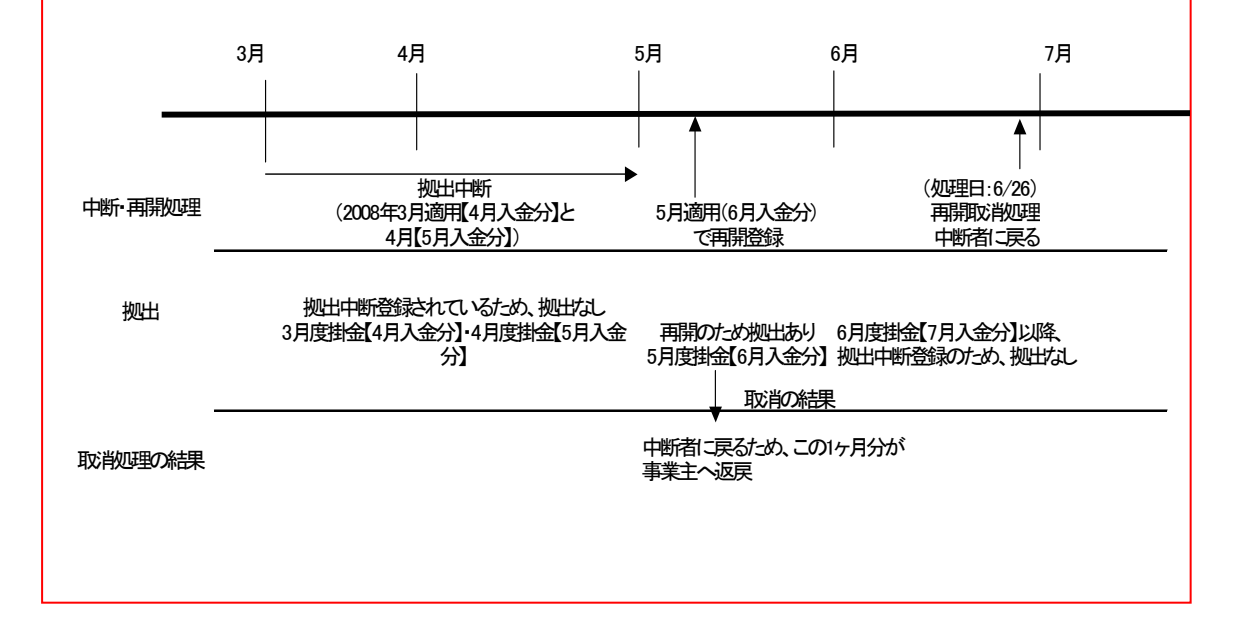

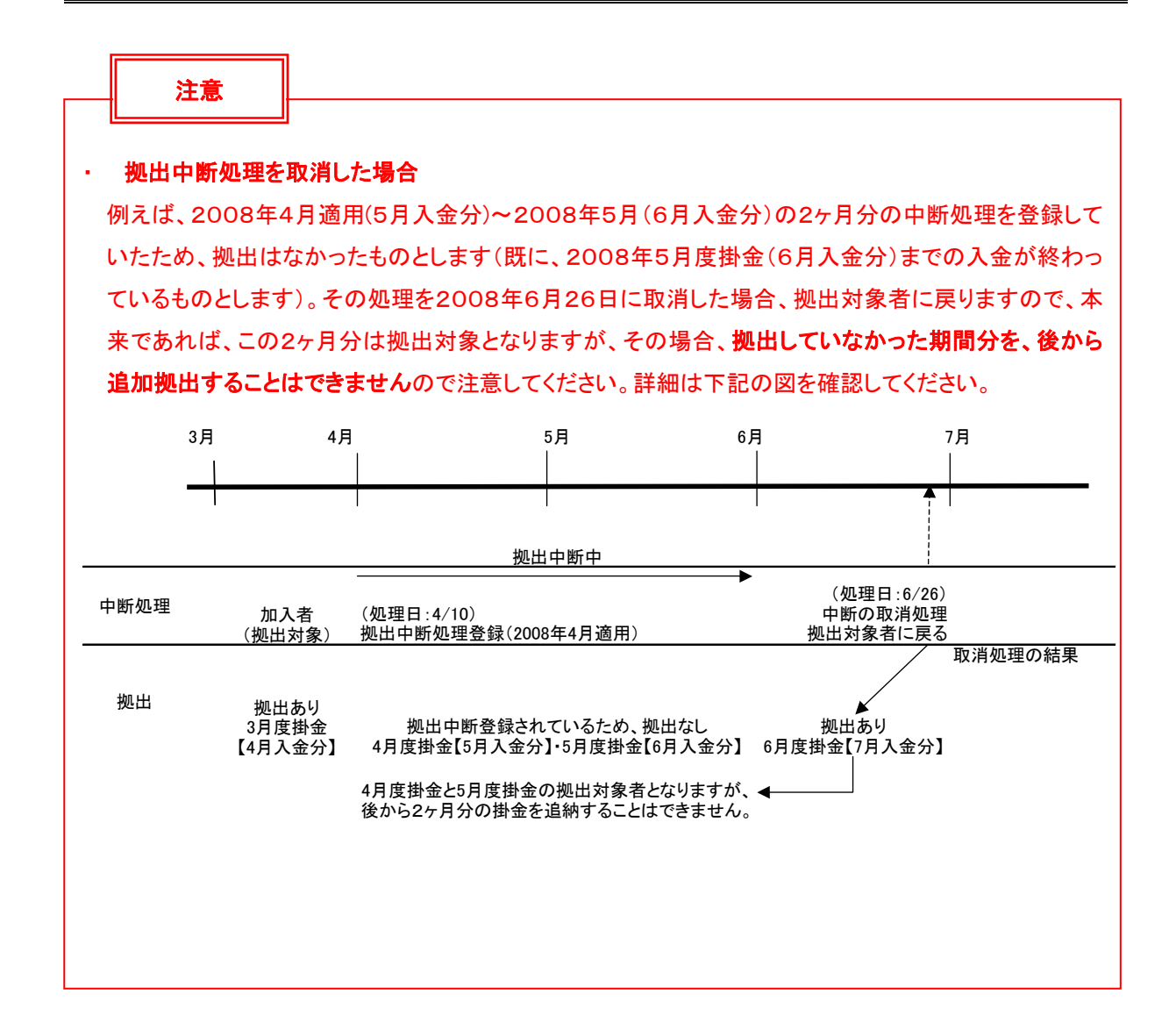

## (2)NRKWEB事務システムでの手続きの流れ

①「加入者業務(取消訂正)」を選択します。

②検索条件を入力し、表示をクリックします。③対象者を選択します。

|                          | グ・ネオワーク株式会社<br>丁正)                                                    | )クリック      |                                                      | ユーザー名:年金 太郎 ログアウト |                    |  |                                                |       |     |  |  |  |  |  |
|--------------------------|-----------------------------------------------------------------------|------------|------------------------------------------------------|-------------------|--------------------|--|------------------------------------------------|-------|-----|--|--|--|--|--|
| プラン情報 003450:            | <sup>52/旗機</sup> 000400:7521 2000年の1000000000000000000000000000000000 |            |                                                      |                   |                    |  |                                                |       |     |  |  |  |  |  |
| • HOME                   | 加入步 荡(取消訂正) 対象者選択                                                     |            |                                                      |                   |                    |  |                                                |       |     |  |  |  |  |  |
| <ul> <li></li></ul>      | 象書を選択してください。                                                          |            |                                                      |                   |                    |  |                                                |       |     |  |  |  |  |  |
| し加入者業務                   | また、検索条件を指定して対象者を検索することも可能です。                                          |            |                                                      |                   |                    |  |                                                |       |     |  |  |  |  |  |
| し加入者業務(政治訂正)             |                                                                       |            |                                                      |                   |                    |  |                                                |       |     |  |  |  |  |  |
| し掛金業務                    | 検索条件指定                                                                |            |                                                      |                   |                    |  |                                                |       |     |  |  |  |  |  |
| レデータファイル送信               | 従業員番号                                                                 | ~          |                                                      | 加入者番号             |                    |  |                                                |       |     |  |  |  |  |  |
| ▼事務照会業務                  | 氏名力ナ(半角)                                                              |            |                                                      | 氏名漢字              | 加入者状况              |  |                                                |       | 1   |  |  |  |  |  |
| レデータ通信状況照会               |                                                                       |            |                                                      |                   |                    |  |                                                |       |     |  |  |  |  |  |
| L取消訂正送信状況照会              | 表示                                                                    |            |                                                      |                   |                    |  |                                                |       |     |  |  |  |  |  |
| L データダウンロード              |                                                                       |            |                                                      |                   |                    |  |                                                |       | ③選択 |  |  |  |  |  |
| ▼管理業務                    | 従業員番号                                                                 | 加入者番号      | 氏名力ナ                                                 |                   | 氏名漢字               |  | 加入者状况                                          |       |     |  |  |  |  |  |
| し承認                      | ABCD#001                                                              | 1234567891 | N 57 7 10 1                                          |                   | 取訂 一郎(資格喪失取消)      |  | 加入者以外                                          | 30    | *   |  |  |  |  |  |
| *ガイド                     | ABCD#002                                                              | 1234567892 | 1001111日2                                            |                   | 取訂 二郎(資格專失取消)      |  | 加入者                                            | 違択    |     |  |  |  |  |  |
| LFAQ                     | ABCD#003                                                              | 1234567893 | Nife ( #0/00                                         |                   | 取訂 三郎(剡出中新·再開取省)   |  | 加入者                                            | 選択    |     |  |  |  |  |  |
| し操作 マニュアル                | ABCD#004                                                              | 1234567894 | NI54 300                                             |                   | 取計 四郎(屬性計正)        |  | 加入者                                            | 選択    | E   |  |  |  |  |  |
| その他                      | ABCD#005                                                              | 1234567895 | אין דייען און אין אין אין אין אין אין אין אין אין אי |                   | 取訂 五郎(省格察失取消)      |  | 加入者                                            |       |     |  |  |  |  |  |
| ヒューリー所報美見                | ABCD#006                                                              | 1234567896 | NJ77 3 87                                            |                   | 前町 六軍(盗怒魔牛動法)      |  | tn λ #                                         |       |     |  |  |  |  |  |
| - お問い合わせ先 -              | ABCD#007                                                              | 1234567807 | NI57 ++                                              |                   | 1007 - 大支(単位)      |  | かん くちゅう ちょう ちょう ちょう ちょう ちょう ちょう ちょう ちょう ちょう ちょ | 768/  |     |  |  |  |  |  |
| ABC信託銀行<br>050-1234-5678 | ADCD#007                                                              | 1004567000 | 1771 77                                              |                   | 1011 10年(2018)     |  | 10/(18×//r                                     | 7/rak |     |  |  |  |  |  |
|                          | MDCD#008                                                              | 1234307698 | 1971 //749                                           |                   | 40.91 / (20/)0(18) |  | 707/10                                         | 7686  | *   |  |  |  |  |  |

Copyright® 2014日本レコード・キービング・ネットワーク株式会社 All Rights Reserved.

④「取消訂正事由」の▼をクリックし、「加入者拠出中断・再開取消」を選択します。⑤はいをクリックします。

ユーザー名:年金 大峰 ログアウト 日本レコード・キーピング・ネットワーク株式会社 加入者業務(取消訂正) 運営管理機関情報 12345878:企業型運管株式会社 全衆情報 12345878:全景型401株式会社 ブラン情報 003450 : プラン1 + HOME 加入者業務(取消訂正)内容入力 事務受付業務 取消、訂正する事由を選択してください。また、訂正する場合は訂正内容を入力してください。 よくあるご質問 し企業選択 ・本処理は加入者情報の取消や訂正を行う異例処理です。処理内容によっては掛金返戻される場合もありますのでご注意ください。 し加入者業務 し加入者業務(取賞訂正) 取消訂正事由 加入者规出中断,再開取消 L掛金業務 ④選択 加入者資格喪失取消 加入者登録取消 再雇用加入者資格得喪取消 加入者給与ポイル軍改取消 レデータファイル送信 ご本人さまについて ▼事務照会業務 氏名カナ(半角) 性別 1:男 レデータ送信状況照会 氏名漢字 生年月日 vvvv/mm/dd 10 L取消訂正送信状況際会 加入者掛金塗蟲病報更加入者属性訂正 加入者属性訂正 加入者資格喪失訂正 郵便番号 レデータダウンロード 住所力ナ(半角) 7401 ጋ`ን ▼管理業務 加入者資格取得日訂正 東京都干代田区丸の内1-2-31年週リマンション401号 住所漢字 ∟承認 1234567 - 12345 - 12345 1234567 - 12345 - 12345 連絡先電話番号 連絡先FAX番号 ▼ガイド 加入者番号 1234567811 基礎年金番号 9876543211 L FAQ お勤めの状況 日課作マニュアル 所属企業 22345671 :企業〇〇〇〇〇〇 ▼その他 入社年月日 レユーザー情報変更 vvvv/mm/dd 従業員番号 ABCD#011 所属部門コード AB - 02 - お問い合わせ先 -職務区分 C1 ABC信託银行 050-1234-5878 勤務先電話番号 01 23456 - 01 234 - 01 234 勤務先FAX番号 01 23456 - 01 234 - 01 234 ご加入の状況 加入者状況 加入者 加入者资格取得日 当初加入者资格取得日 vvvv/mm/dd vvvv/mm/dd 加入者资格喪失日 加入者资格赛失事由 事業主返還テーブル 制度移换金入金子定 運用指図者資格取得日 運用指図者資格喪失日 運用指図者资格喪失事由 障害認定日 脱退日 処出について(拠出状況) 適用年月 ₩₩ 拠出状況 拠出中 拠出について(給与・ポイント) ⑤クリック 適用年月 vvvv/**m**m 加入者拠出限度種別 加入者 給与金額1 ポイント1 100,00000 ο円 入力は完了しましたか? はい 戻る NgN00 2014 日本レコード・キーピング・ネットワーク株式会社 All Rights P

⑥表示内容を確認し、取消内容が正しければはいボタンをクリックします。

(取消内容に誤りがあった場合は、戻るをクリックすると、全画面に戻ります。)

|                                                       | ノグ・ネットワー                                                                                                  | ク株式会社          |                        |       |                    | ユーザー名:年金 太郎   | 미グアウト |  |  |  |
|-------------------------------------------------------|----------------------------------------------------------------------------------------------------|----------------|------------------------|-------|--------------------|---------------|-------|--|--|--|
| 加入者業務(取消調                                             | 訂正)                                                                                                    |                |                        |       |                    |               |       |  |  |  |
| 運営管理機関情報 1234567<br>ブラン情報 003450:                     | 8:企業型運管<br>: ブラン1                                                                                         | 株式会社           |                        | 企業情報  | 12345678:企業型401株式会 | ŧŧ±           |       |  |  |  |
| <ul> <li>HOME</li> <li>▼事務受付業務</li> </ul>             | 加入者                                                                                                    | 業務(取消訂正)       | 内容確認                   |       |                    |               |       |  |  |  |
| L企業選択<br>L加入者業務                                       | <ul> <li>入力された内容を確認してください。</li> <li>本処理は加入者情報の取消や訂正を行う異例処理です。処理内容によっては掛金返戻される場合もありますのでご注意ください。</li> </ul> |                |                        |       |                    |               |       |  |  |  |
| レ加入者業務(取消訂正)<br>レ掛金業務                                 | 取消訂正書                                                                                                    | 事由             | 加入者拠出中断·再開取消           |       |                    |               |       |  |  |  |
| レデータファイル送信                                            | 対象者情                                                                                                    | 青報             |                        |       |                    |               |       |  |  |  |
| ◆ 単務照会業務<br>L データ送信状況照会<br>L 取得訂工送信状況照合               |                                                                                                    | 従業員番号<br>加入者番号 | ABCD#003<br>1234567893 |       | 氏名力ナ(半角)<br>氏名漢字   | りテイサフロウ 取訂 三郎 |       |  |  |  |
| ビデータダウンロード                                            | 取消訂正                                                                                                    | E内容            |                        |       |                    |               |       |  |  |  |
| ▼管理業務                                                 |                                                                                                    | 適用年月           | yyyy/mm                |       |                    |               |       |  |  |  |
| L永認<br>▼ガイド<br>LFAQ<br>L操作マニュアル<br>▼その他               |                                                                                                    |                | 上記内容で送信しますか?           | เส เท |                    | <b>③クリック</b>  | 戻る    |  |  |  |
| L ユーザー情報変更<br>- お問い合わせ先 -<br>ABC信託銀行<br>060-1234-5678 |                                                                                                    |                |                        |       |                    |               |       |  |  |  |

Copyright® 2014日本レコード・キービング・ネットワーク株式会社 All Rights Reserved.

⑦決定を行うと、下記のような「送信完了」画面が表示されますので、内容を確認してください。

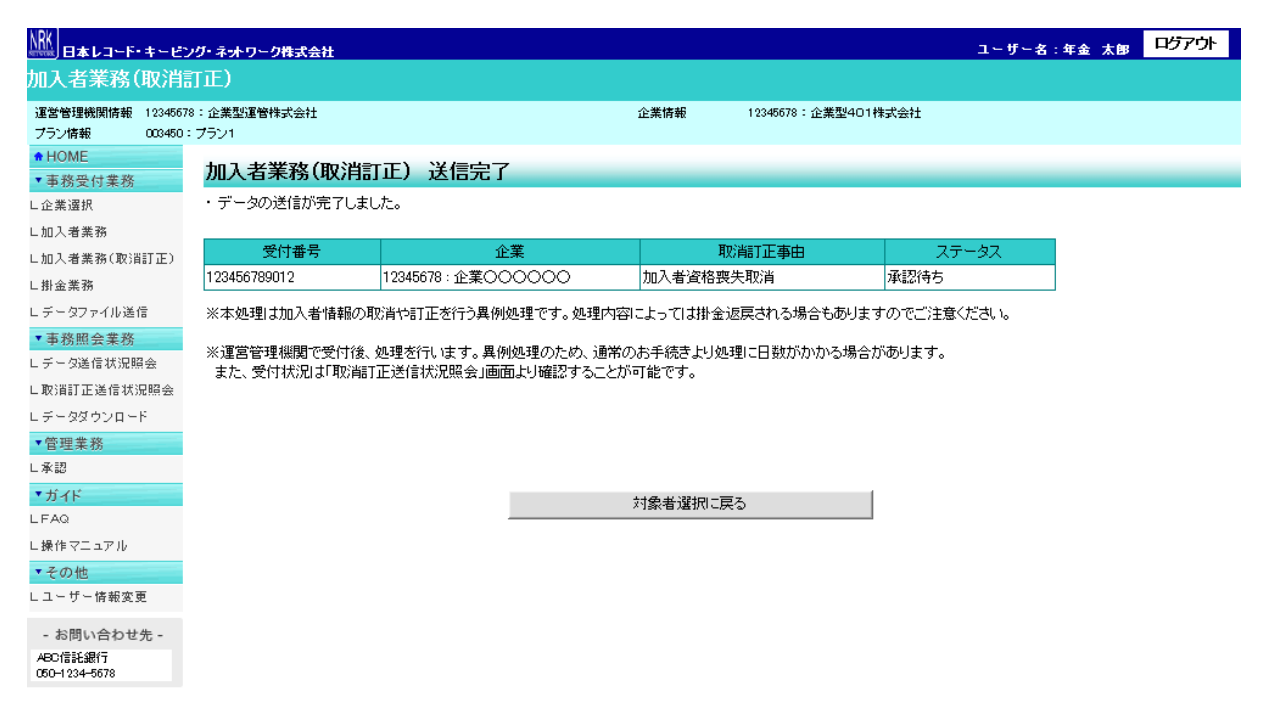

Copyright® 2014日本レコード・キービング・ネットワーク株式会社 All Rights Reserved.

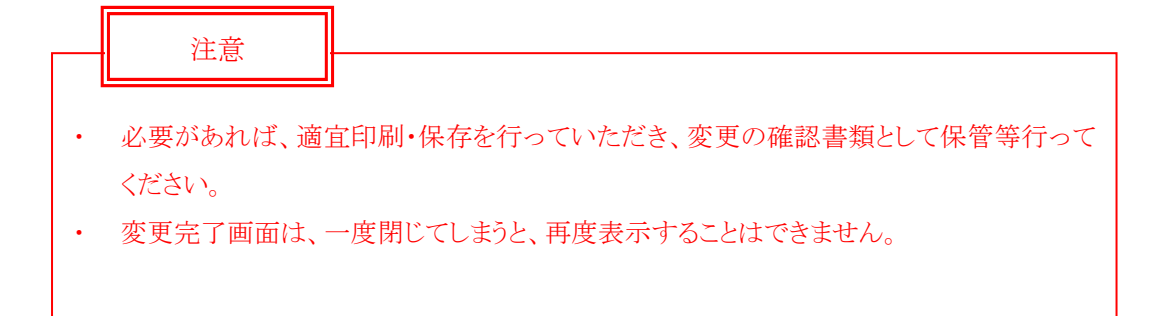